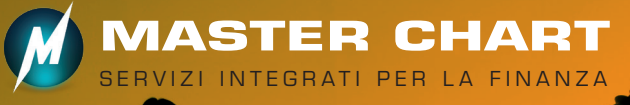

## Funzione Portafogli Modello

La funzionalità dei **PORTAFOGLI MODELLO** permette la costruzione e la gestione dinamica di portafogli teorici, partendo da strumenti censiti sulla piattaforma e considerando archi temporali scelti dall'utente. L'elaborazione dei dati inseriti produce un quadro completo di risultati in termini di indicatori di performance e di rischio, a livello grafico e tabellare, che favorisce ampie possibilità di valutazione da parte del gestore.

## **ELABORAZIONE DEI DATI**

Il modulo PORTAFOGLI MODELLO restituisce una serie di risultati, atta a consentire un'approfondita valutazione da parte del gestore:

- Performance a 3 mesi, YTD, 1 anno, per ogni singolo strumento costituente il portafoglio e per l'intero portafoglio costruito;
- Rendimento annualizzato 3 anni, Volatilità 3 anni e indice Sharpe 3 anni, per ogni singolo strumento costituente il portafoglio e per l'intero portafoglio costruito;
- BACKTEST: variazione percentuale di ogni singolo strumento e dell'intero portafoglio nella finestra temporale selezionata;
- Indicatori di rischio del portafoglio: MAX DRAWDOWN e TIME TO RECOVER;
- Funzione REBALANCING (ribilanciamento portafoglio reimpostando i pesi originali), su scala temporale a scelta dell'utente;
- Grafico interattivo, con evidenza delle curve di performance di ogni singolo strumento e dell'intero portafoglio.

| <b>QUOTAZIONI - BLUE CHII</b> | PS    |                                   |                      |                                                                                                    |    |
|-------------------------------|-------|-----------------------------------|----------------------|----------------------------------------------------------------------------------------------------|----|
| Descriz                       | ione  |                                   | Ultimo               | Variaz                                                                                                    | В  |
| A2A                           |       |                                   | 1,4520               | -0,21% 🖡                                                                                                    | 1  |
| ANIMA HOLDING                 |       |                                   | 5,7800               | -0,69% 🖡                                                                                                    | 5  |
| ATLANTIA                      |       |                                   | 25,6800              | -0,77% 🖡                                                                                                    | 25 |
| AZIMUT                        |       |                                   | 17,9000              | -0,61% 🖣                                                                                                    | 17 |
| 🕨 🗌 📊 BANCA GENERALI          | - 12  | BREMBO - N                        | EWS                  |                                                                                                    | 25 |
| 🕑 🗌 📊 BANCA MEDIOLANUM        |       | Anagratica e di<br>Dati fondament | videndi<br>tali      | - F                                                                                                    | 7  |
| BANCO BPM                     |       | Book                              | teen                 | - F                                                                                                    | 2  |
| BPER BANCA                    |       | Covered                           |                      | E F                                                                                                    | 4  |
|                               |       | Opzioni                           |                      | F                                                                                                    | 13 |
|                               | ì     | Aggiungi a lista                  | 1                    |                                                                                                    | 22 |
|                               |       | Imposta allarm                    | e<br>Holio           |                                                                                                    | -  |
|                               | 107.  | Aggiungi a port                   | tafoglio mode        | llo                                                                                                    |    |
|                               |       | Apri grafico (Ja                  | va)                  |                                                                                                    | 9  |
|                               |       | Apri grafico (H                   | TML)                 |                                                                                                    | 69 |
|                               | 0     | Trading System                    | n                    |                                                                                                    | 4  |
|                               | -     | Esporta DDE                       |                      | t the second second sec | 13 |
| Descriz                       |       | Esporta Storico                   |                      |                                                                                                    | В  |
| EXOR                          | 1     | Aggiungi tutti a                  | lista                | t and all a                                                                                                    | 50 |
| 🕞 🗌 📊 FERRARI                 | NAN U | Elimina dalla lis                 | portalogilo n<br>eta | Iodello                                                                                                    | 79 |
| 🕑 🗌 📊 FIAT CHRYSLER AUTO      | Ĩ     | Confronto grafi                   | co (Java)            | - F                                                                                                    | 9  |
| FINECOBANK                    |       | Confronto grafi                   | co (HTML)            |                                                                                                    | 6  |
| Indici Azionari Italia        |       |                                   |                      |                                                                                                    |    |

| QUOTAZIONI            | NEWS         | GRAFICI  | ANALIS       | I PORTAF  | OGLIO AREA  |
|-----------------------|--------------|----------|--------------|-----------|-------------|
| Azioni ETF MT         | F CW/CERT    | Derivati | Obbligazioni | Benchmark | Fondi/SICAV |
| GESTIONE DE           | LLE LISTE    |          |              |           |             |
| Selezione portafoglio | modello Nuov | /0       | <b>v</b> A   | GGRESSIV  | 0           |
|                       |              |          |              |           |             |
|                       | Titolo       |          | %            |           |             |
| BREMBO                |              |          |              | 30 %      |             |
| Salva                 | Annulla      |          |              |           |             |

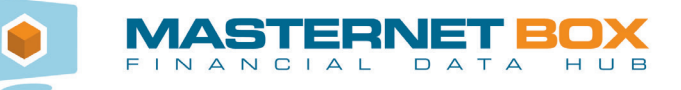

| DitAction       Add/19       DOM/ACCOULD ALEA UTENTS       MONITOR       Add/10       NOVIA       LOCIDIT         Marce positiving unders       Proceeding unders       Proceeding unders       Novie Description       Novie Description                                                                                                    | FINANC                                                                                                    | LAL D             | ET                                                                                                    | 3 <b>0</b> | Х                 |                |                  |                 |                      |        |                                                                           |
|----------------------------------------------------------------------------------------------------|----------------------------------------------------------------------------------------------------|-------------------|----------------------------------------------------------------------------------------------------|------------|-------------------|----------------|------------------|-----------------|----------------------|--------|---------------------------------------------------------------------------|
| Price portuging underline<br>Price December 2010 MODELLO = PORTAFOOLIO CONSULENZA DIMAMICO<br>I PRUMU USA INDEX R CAP<br>LUX<br>AMAM VALOR ER CAP<br>LUX<br>AMAM VALOR COLLEGABLE PROVADUATES<br>A COLLEGABLE PROVADUATES<br>A COLLEGABLE PROVADUA                                                                                                    | DTAZIONI NEWS                                                                                                    | GRAFICI           | ANA                                                                                                    | LISI       | PORT/             | FOGL           | IO ARE/          | UTENTE          | MONITOR              |        | ADMIN AIUTO NOVITA' LOG OUT                                               |
| In the Appropriate State St                                                                                                    | lenco portafogli utente P                                                                                                    | ortafogli model   | llo                                                                                                    |            |                   |                | -                |                 |                      |        |                                                                           |
| Image         Theor         Use         Use <thuse<< th=""><th>RTAFOGLIO MODEL</th><th>LO - POR IA</th><th>AFOGLI</th><th>JCON</th><th>SULE</th><th>Rend</th><th>DINAN<br/>Dev Std</th><th>Sha</th><th></th><th>Variaz</th><th></th></thuse<<>                                                                                                    | RTAFOGLIO MODEL                                                                                                    | LO - POR IA       | AFOGLI                                                                                                    | JCON       | SULE              | Rend           | DINAN<br>Dev Std | Sha             |                      | Variaz |                                                                           |
| Provide di machine periode di respensive machine de la dista minima per la que sono disposibil del per lubi respensive machine di compando di despensive di dista minima per la que sono disposibil del per lubi respensive machine de la periode di despensive del del periode di despensive del del periode di del periode del del periode di del periode di despensive del del periode di del periode di del del del del del del del del del del                                                                                                    | nina Titolo                                                                                                    | ISIN              | 3m                                                                                                    | YTD        | 1Y 4              | inn 3y         | 3y               | 3y Val          | %                    | [*]    | Li.                                                                       |
| JPME VRANDE GUORAND E CUUTY 035186 4.50 15.4 22.2 10.00 14.42 0.68 EUR 12.0 s 16.6 A A A A T 4.6 0.68 EUR 12.0 s 16.6 A A A A A A A A A A A A A A A A A A                                                                                                    | EUR                                                                                                    | LU047496          | 6248 6,18                                                                                                    | 4,88       | 8,15              | 11,10          | 12,61            | 0,98 EUR        | 18.0 %               | 32.97  | -Amundi Cap S                                                             |
| AMARA VALORE CLOBALE TO000380025 8.80 4.47 7.9 8.6 6 12.77 6.33 EUR 15.0 8 261 7 ETCA A. A DO MUNICIPAL CLUBATERISCO & SALE AND A DO MUNICIPAL CLUBATERISCO & SALE AND A DO MUNICIPAL AND A DO MUNICIPAL AND A DO MUNICIPALIZACIÓN A DO MUNICIPAL                                                                                                    | JPM EUROLAND EQUI<br>ACC                                                                                                    | Y D LU011785      | 8166 4,50                                                                                                    | 15,54      | 22,92             | 10,00          | 14,42            | 0,86 EUR        | 12.0 %               | 31.63  | MS GLOB NDS C                                                             |
| Introduction       Introduction       Introduction <td< td=""><td>ANIMA VALORE GLOB</td><td>LE IT0000386</td><td>5026 5,80</td><td>4,49</td><td>7,69</td><td>8,66</td><td>12,77</td><td>0,83 EUR</td><td>15.0 %</td><td>26.13</td><td>-MS GLOB C USD</td></td<>                                                                                                    | ANIMA VALORE GLOB                                                                                                    | LE IT0000386      | 5026 5,80                                                                                                    | 4,49       | 7,69              | 8,66           | 12,77            | 0,83 EUR        | 15.0 %               | 26.13  | -MS GLOB C USD                                                            |
| I SoldBall, BRANDS C UDITYR160306 4.31 7,19 11,22 10,83 12.26 0,95 EUR 130,9 22.91<br>Amount F, Every Colesal<br>We cropped<br>bit of portal optimic data. Service in which a service in which a service in the service in the service                                                                                                    | ETICA AZIONARIO R                                                                                                    | IT0004097         | 7405 5,68                                                                                                    | 5,56       | 8,78              | 8,90           | 10,96            | 0,99 EUR        | 15.0 %               | 24.05  |                                                                           |
| Add Conservative Stepset (Stepset (Steps                                                                                                    | MS GLOBAL BRANDS                                                                                                    | LU017616          | 0306 4,31                                                                                                    | 7,18       | 11,82             | 10,83          | 12,64            | 0,95 EUR        | 13.0 %               | 32.96  | ETICA A KIO K                                                             |
| 1       Operating       0       0       0       0       0       0       0       0       0       0       0       0       0       0       0       0       0       0       0       0       0       0       0       0       0       0       0       0       0       0       0       0       0       0       0       0       0       0       0       0       0       0       0       0       0       0       0       0       0       0       0       0       0       0       0       0       0       0       0       0       0       0       0       0       0       0       0       0       0       0       0       0       0       0       0       0       0       0       0       0       0       0       0       0       0       0       0       0       0       0       0       0       0       0       0       0       0       0       0       0       0       0       0       0       0       0       0       0       0       0       0       0       0       0       0       0                                                                                                    | Amundi F. Equity Global                                                                                                    | LU080184          | 2807 3,86                                                                                                    | 14,92      | 17,65             | 7,98           | 11,26            | 0,84 USD        | 12.0 %               | 20.56  |                                                                           |
| USD outside in the second second seco                                                                                                    | MS GLOBAL<br>OPPORTUNITY C ACC                                                                                                    | LU055238          | 5451 4,73                                                                                                    | 42,88      | 42,75             | 20,46          | 14,72            | 1,36 USD        | 15.0 %               | 65.87  | PF(LUX) P EUR                                                             |
| table al periodo di caservazione indicato. Se non viene indicato alcun periodo vine considerato lo alcorizo completo.<br>date finale doi calcoli di portafoglio corrisponde alle date minima per la quale sono disponibili date per tuti i stoil di<br>sto y 0 1011<br>per 3y 0 1032<br>torrecover 0 200<br>PARAMETRI NO C di gontraleggio corrisponde alle date minima per la quale sono disponibili date per tuti i stoil di<br>filosoftware 0 1001/2015<br>alcone in valuta di gontraleggio di gontraleggio<br>dividi O di gontraleggio di gontraleggio corrisponde alle date minima per la quale sono disponibili date per tuti i stoil di<br>Aggiorna e sava<br>Variazione [%]<br>Quotazione [%]<br>Currectione (%)<br>Currectione (%)<br>C                                                                                                    | USD<br>Dati di portafoglio                                                                                                    |                   | 8,21                                                                                                    | 13,48 1    | 5,47              |                | 11,11            | 0,98            |                      | 37,27  | NUMBER OF ALL A                                                           |
| the server above the development above the server above the server above t                                                                                                    | ativa al pariodo di opranizi                                                                                                    | ne indicato Sa    | non viere                                                                                                    | indicate   | alour -           | erioda         | viene co         | noiderato /s    | etorico comete       | 10     | LIPM EUR D ACC                                                            |
| sid a grading of the participation of the cable of the hole<br>sid a grading of the cable of the hole<br>sid a (grading of the cable of the hole of the hole of the h                                                                                                    | data finale dei calcoli di port<br>foglio.                                                                                                    | afoglio corrispor | nde alla da                                                                                                    | ta minim   | a per la          | quale          | sono disp        | oonibili dati j | per tutti i titoli o | U.     | CanvasJ5.com                                                              |
| Indeid stechio postalogiio<br>Sel 3y 0 11,11<br>19 secover 0 281<br>PARAMETRI PERIODO DI OSSERVAZIONE<br>alancing 0 NO ⊂ da (gp/mm/asaa) 01/01/2015<br>alancing 0 1/01/2018<br>da (gp/mm/asaa) 01/01/2018<br>di (gp/mm/asaa) 01/01/2018<br>di (gp/m/asaa) 01/01/2018<br>di (gp/m/asaa) 01/01/2018<br>di (gp/m/asaa) 01/01/2018<br>d                                                                                                    |                                                                                                    |                   |                                                                                                    |            |                   |                |                  |                 |                      |        |                                                                           |
| Sit 3y 0 11,11<br>pry 0 0,06<br>Drawdown 0 19,55<br>10 recover 0 201                                                                                                    | Indici di rischio                                                                                                    | portafoglio       |                                                                                                    | 1          | ndicato           | re di ris      | chio             |                 |                      |        |                                                                           |
| pe 3y 0 008<br>Downdown 0 1963<br>13 Decover 0 281<br>Alancing 0 N V da (gg/mm/laasa) 01/01/2015<br>azione in valuta a (gg/mm/laasa) 01/01/2018<br>divid V Ariazione [%]<br>Contractione [%]                                                                                                    | Std 3y 🤨                                                                                                    |                   | 11,1                                                                                                    | 1          |                   |                |                  |                 |                      |        |                                                                           |
| Dreadewar V<br>10 receiver V<br>231<br>Deceiver V<br>231<br>Deceive                                                                                                | rpe 3y 🤨                                                                                                    |                   | 0,9                                                                                                    | 8          | 1                 | 1              | 1                |                 |                      |        |                                                                           |
| PARAMETRI NO Zati<br>alancing a (gp/mm/base) 01/01/2015<br>azione in valuta<br>dividi Z<br>Variazione [%]<br>Quotazion valuta<br>Quotazioni na valuta<br>Quotazioni na v                                                                                                    | Drawdown 🤒                                                                                                    |                   | 19.6                                                                                                    | 3          | 1                 |                | 1.               |                 |                      |        |                                                                           |
| PARAMETRI PERIODO DI OSSERVAZIONE<br>No da (gg/mm/basa) 01/01/2015<br>alancing a (gg/mm/basa) 01/01/2018<br>dividi<br>Aggiorna e<br>satva<br>Variazione [%]<br>Quotazioni news<br>Construction (%)<br>Quotazioni news<br>Construction (%)<br>Construction (%)<br>Construction                                                                                                    | e to recover 🙂                                                                                                    |                   | 28                                                                                                    | 1          |                   |                |                  |                 |                      |        |                                                                           |
| Additive<br>Aggiorna e<br>satva<br>Variazione [%]<br>Quotazione<br>Quotazioni<br>Remo<br>Aggiorna e<br>Satva<br>Satva | palancing 🤜<br>riazione in valuta                                                                                                    | NO                | [                                                                                                    | a (gg      | gg/mm/a<br>g/mm/a | 1888)<br>1888) |                  |                 | 01/01/201            | 8      |                                                                           |
| Agginta e<br>suba<br>Variazione [%]                                                                                                    | ndividi                                                                                                    |                   | E                                                                                                    | /          |                   |                |                  |                 |                      |        |                                                                           |
| Variazione [%]                                                                                                    |                                                                                                    |                   |                                                                                                    |            |                   |                |                  |                 |                      |        |                                                                           |
| Variazione [%]                                                                                                    |                                                                                                    |                   |                                                                                                    |            |                   |                |                  | Aggio<br>sal    | na e<br>/a           |        |                                                                           |
| Variazione [%]                                                                                                    |                                                                                                    |                   |                                                                                                    |            |                   |                |                  |                 |                      |        |                                                                           |
| ellenco portafogli utente Porta<br>Elenco portafogli utente Porta<br>Elenco portafogli utente Porta<br>Elenco portafogli utente Porta<br>Elenco portafogli utente Porta<br>Elenco portafogli utente Portafogli utente Portaf                                                                                                    |                                                                                                    |                   |                                                                                                    |            |                   |                | V                | ariazio         | ne [%]               |        | 70                                                                        |
| CUUTAZIONI NEWS<br>Elenco portafogli utente Porta<br>IMPORTAZIONI NEWS                                                                                                    |                                                                                                    |                   |                                                                                                    |            |                   |                |                  |                 |                      |        | · M                                                                       |
| CUUTAZIONI NEWS<br>Elenco portafogli utente Porta<br>IMPORTAZIONE PORTAFO<br>File Evol                                                                                                    |                                                                                                    |                   |                                                                                                    |            |                   |                |                  |                 |                      |        | MW 60                                                                     |
| CUOTAZIONI NEWS<br>Elenco portafogli utente Porta<br>IMPORTAZIONE PORTAFO                                                                                                    |                                                                                                    |                   |                                                                                                    |            | -                 | -              | _                |                 |                      |        |                                                                           |
| CUUCTAZIONI NEWS<br>Elenco portafogli utente Porta<br>IMPORTAZIONE PORTAFO                                                                                                    |                                                                                                    |                   |                                                                                                    |            |                   |                |                  |                 |                      |        | 0.4                                                                       |
| CUUTAZIONI NEWS<br>Elenco portafogli utente Porta<br>IMPORTAZIONE PORTAFO                                                                                                    |                                                                                                    |                   |                                                                                                    |            |                   |                |                  |                 |                      |        | 50                                                                        |
| QUOTAZIONI NEWS<br>Elenco portafogli utente Porta<br>IMPORTAZIONE PORTAFO<br>File Evol                                                                                                    |                                                                                                    |                   |                                                                                                    |            |                   |                |                  |                 |                      |        | 50 50 40                                                                  |
| QUOTAZIONI NEWS<br>Elenco portafogli utente Porta<br>IMPORTAZIONE PORTAFO<br>File Evol                                                                                                    |                                                                                                    |                   |                                                                                                    |            |                   |                |                  |                 |                      |        | 50<br>10<br>10<br>10                                                      |
| CUOTAZIONI NEWS<br>Elenco portafogli utente Porta<br>IMPORTAZIONE PORTAFO                                                                                                    |                                                                                                    |                   |                                                                                                    |            |                   |                |                  |                 |                      |        | 50<br>40<br>30                                                            |
| CUOTAZIONI NEWS<br>Elenco portafogli utente Porta<br>IMPORTAZIONE PORTAFO                                                                                                    | MA N. W                                                                                                    | AA                | MM                                                                                                    | M.         |                   |                |                  |                 |                      | ň. h   | 50<br>40<br>30<br>20                                                      |
| Elence portatogli utente Porta                                                                                                    |                                                                                                    | A.                |                                                                                                    |            | L.A.              | INN            | -rA              | new.            | 200                  |        | 50<br>40<br>30<br>20                                                      |
| IMPORTAZIONE PORTAFO                                                                                                    | mary                                                                                                    |                   |                                                                                                    |            | A                 |                |                  |                 |                      |        |                                                                           |
| T IMPORTAZIONE PORTAFO                                                                                                    | Community of the second second |                   |                                                                                                    |            | A                 | (              |                  |                 |                      |        | 0000 A2/0NL NEWS                                                          |
| File Evol                                                                                                    |                                                                                                    |                   | -                                                                                                    |            |                   | (              |                  |                 |                      |        | QUOTAZIONI NEWS<br>Elenco portafogli utente Porta                         |
| File Files                                                                                                    |                                                                                                    |                   | And the second second s |            | to a              |                |                  |                 |                      |        | QUOTAZIONI NEWS<br>Elenco portafogli utente Porta<br>IMPORTAZIONE PORTAFO |

## **CONDIVISIONE DEI RISULTATI**

Il modulo è stato concepito per dare al gestore la facoltà di condividere o meno i risultati dell'elaborazione con altri Utenti (rete), ai quali però non sarà permesso modificare le impostazioni definite.

## MODALITÀ ALTERNATIVE PER LA COSTRUZIONE DI PORTAFOGLI MODELLO

Partendo da QUOTAZIONI, selezionare una qualsiasi pagina contenente strumenti quotati, premere il tasto destro del mouse in corrispondenza dello strumento prescelto e scendere sul punto di menù "Aggiungi a portafoglio modello".

Questa operazione, per ciascun portafoglio modello creato, consentirà di:

- inserire lo strumento in un nuovo portafoglio modello, al quale attribuire un nome;
- inserire lo strumento in un portafoglio modello esistente;
- attribuire al singolo strumento una quantità in percentuale sino alla composizione di un elenco la cui somma sarà pari al 100%;
- condividere il portafoglio modello con altri Utenti (solo per l'Utente Manager).

In alternativa, è possibile comporre il portafoglio importando nella piattaforma un foglio Excel precompilato con i campi isin; strumento; % e valuta (se diversa da euro).

| E                                                                                              | Elenco portafogli ut                                                                                                    | tente Portafogli m                                                                                                    | odell                                                                               | lo                                               |                                                         |                                                        |                                                                          |
|------------------------------------------------------------------------------------------------|----------------------------------------------------------------------------------------------------|----------------------------------------------------------------------------------------------------|-------------------------------------------------------------------------------------|--------------------------------------------------|---------------------------------------------------------|--------------------------------------------------------|--------------------------------------------------------------------------|
| IM                                                                                             | PORTAZIONE                                                                                                    | PORTAFOGLIC                                                                                                    | мо                                                                                  | DELL                                             | O DA M                                                  | ICROSOF                                                | FEXCEL                                                                   |
| File                                                                                           | Excel                                                                                                    |                                                                                                    |                                                                                     |                                                  |                                                         | Sfoglia                                                |                                                                          |
|                                                                                                | Condividi                                                                                                    |                                                                                                    |                                                                                     |                                                  |                                                         |                                                        |                                                                          |
| 1                                                                                              | Suueta portafoglio p                                                                                                    | adalla con la stacca                                                                                                    | nom                                                                                 |                                                  |                                                         |                                                        |                                                                          |
|                                                                                                | Importa                                                                                                    | Iodello con lo stesso                                                                                                    | nom                                                                                 | e                                                |                                                         |                                                        |                                                                          |
|                                                                                                | Importa                                                                                                    |                                                                                                    |                                                                                     |                                                  |                                                         |                                                        |                                                                          |
| Per                                                                                            | importare i propri da                                                                                                    | ti in uno o più portaf                                                                                                    | ogli m                                                                              | odello, s                                        | seguire la                                              | procedura seg                                          | uente:                                                                   |
|                                                                                                | Predisporre un f                                                                                                    | oglio Microsoft Exce                                                                                                    | l con                                                                               | le tre co                                        | lonne spe                                               | cificate nell'ord                                      | ine elencato                                                             |
|                                                                                                | 2. colonna                                                                                                    | B: nome portafoglio                                                                                                    | mode                                                                                | ello (il no                                      | ome del po                                              | ortafoglio mode                                        | llo al quale aggiungere lo str                                           |
|                                                                                                | 3. colonna                                                                                                    | C: peso percentuale                                                                                                    | e della                                                                             | strume                                           | nto                                                     |                                                        |                                                                          |
|                                                                                                | <ul> <li>Salvare il foglio</li> </ul>                                                                                                    | Microsoft Excel sul p                                                                                                    | proprie                                                                             | o compu                                          | ter con for                                             | mato .xls / .xls                                       | x                                                                        |
|                                                                                                | Caricare il foglio     Dremere il pulsa                                                                                                    | Microsoft Excel app                                                                                                    | oena s                                                                              | salvato                                          |                                                         |                                                        |                                                                          |
|                                                                                                | Premiere il puise                                                                                                    | ane importa                                                                                                    |                                                                                     |                                                  |                                                         |                                                        |                                                                          |
|                                                                                                |                                                                                                    |                                                                                                    |                                                                                     |                                                  |                                                         |                                                        |                                                                          |
|                                                                                                |                                                                                                    |                                                                                                    |                                                                                     |                                                  |                                                         |                                                        |                                                                          |
| N.B.                                                                                           | La procedura perm                                                                                                    | ette di salvare più di                                                                                                    | un po                                                                               | ortafoglio                                       | modello                                                 | con lo stesso fi                                       | ie .xis.                                                                 |
| N.B.<br>Ogn                                                                                    | La procedura perm<br>i strumento elencato                                                                                                    | ette di salvare più di<br>(colonna A) verrà a                                                                                                    | un po<br>ggiun                                                                      | ortafoglio<br>to al por                          | o modello (<br>tafoglio m                               | con lo stesso fi<br>odello indicato                    | ile .xls.<br>alla sua destra (colonna B).<br>Se lo strumento non dovesse |
| N.B.<br>Ogn<br>Se il<br>perfe                                                                  | La procedura perm<br>i strumento elencato<br>l portafoglio modello<br>ormance.                                                                                                    | ette di salvare più di<br>o (colonna A) verrà a<br>non dovesse esiste                                                                                                    | un po<br>ggiun<br>re ver                                                            | ortafoglio<br>to al por<br>rebbe ar              | o modello (<br>tafoglio m<br>utomaticar                 | con lo stesso fi<br>odello indicato<br>nente creato. S | ie .xis.<br>alla sua destra (colonna B).<br>Se lo strumento non dovesse  |
| N.B.<br>Ogn<br>Se il<br>perfe                                                                  | La procedura perm<br>i strumento elencato<br>I portafoglio modello<br>ormance.                                                                                                    | ette di salvare più di<br>o (colonna A) verrà a<br>non dovesse esister                                                                                                    | un po<br>ggiun<br>re ver                                                            | ortafoglio<br>to al por<br>rebbe ai              | o modello (<br>tafoglio m<br>utomaticar                 | con lo stesso fi<br>odello indicato<br>nente creato. S | le .xis.<br>alla sua destra (colonna B).<br>Se lo strumento non dovesse  |
| N.B.<br>Ogn<br>Se il<br>perfe                                                                  | La procedura perm<br>i strumento elencato<br>I portafoglio modello<br>ormance.                                                                                                    | ette di salvare più di<br>o (colonna A) verrà a<br>non dovesse esister                                                                                                    | un po<br>iggiun<br>re ver                                                           | ortafoglic<br>to al por<br>rebbe au              | o modello (<br>tafoglio m<br>utomaticar                 | con lo stesso fi<br>odello indicato<br>nente creato. S | le .xls.<br>alla sua destra (colonna B).<br>Se lo strumento non dovesse  |
| N.B.<br>Ogn<br>Se il<br>perfe                                                                  | La procedura perm<br>i strumento elencato<br>l portafoglio modello<br>ormance.<br>mpio di foglio di Mice                                                                                                    | ette di salvare più di<br>o (colonna A) verrà a<br>non dovesse esister<br>rosoft Excel compilat                                                                                                    | un po<br>ggiun<br>re ven                                                            | ortafoglio<br>to al por<br>rebbe an<br>l'importa | o modello o<br>tafoglio m<br>utomaticar<br>azione:      | con lo stesso fi<br>odello indicato<br>nente creato. S | le .xls.<br>alla sua destra (colonna B).<br>Se lo strumento non dovesse  |
| N.B.<br>Ogn<br>Se il<br>perfe                                                                  | La procedura perm<br>i strumento elencato<br>portafoglio modello<br>ormance.<br>mpio di foglio di Micc<br>A                                                                                                    | ette di salvare più di<br>o (colonna A) verrà a<br>non dovesse esister<br>rosoft Excel compilat<br>B<br>port modello 1                                                                                                    | un po<br>ggiun<br>re ven<br>to per<br>C                                             | ortafoglio<br>to al por<br>rebbe al<br>l'importa | o modello o<br>tafoglio m<br>utomaticar<br>azione:<br>E | con lo stesso fi<br>odello indicato<br>nente creato. S | le .xls.<br>alla sua destra (colonna B).<br>Se lo strumento non dovesse  |
| N.B.<br>Ogn<br>Se il<br>perfe                                                                  | La procedura permi<br>i strumento elencato<br>portafoglio modello<br>ormance.<br>mpio di foglio di Micci<br>A<br>IT0001233417<br>IT0003506190                                                                                                    | ette di salvare più di<br>o (colonna A) verrà a<br>non dovesse esister<br>rosoft Excel compilat<br>B<br>port modello 1<br>port modello 2                                                                                                    | un po<br>ggiun<br>re ven<br>to per<br>C<br>10<br>20                                 | ortafoglio<br>to al por<br>rebbe an<br>l'importa | o modello i<br>tafoglio m<br>utomaticar<br>azione:<br>E | con lo stesso fi<br>odello indicato<br>nente creato. S | le .xis.<br>alla sua destra (colonna B).<br>Se lo strumento non dovesse  |
| N.B.<br>Ogn<br>Se il<br>perfe                                                                  | La procedura permi<br>i strumento elencato<br>portafoglio modello<br>ormance.<br>mpio di foglio di Micci<br>A<br>ITO001233417<br>IT00012336190<br>IT1234567890                                                                                            | ette di salvare più di<br>o (colonna A) verrà a<br>non dovesse esister<br>rosoft Excel compilat<br>B<br>port modello 1<br>port modello 2<br>port modello 3                                                                                                    | un po<br>oggiun<br>re ven<br>to per<br>C<br>10<br>20<br>80                          | ortafoglic<br>to al por<br>rebbe an<br>l'importa | o modello (<br>tafoglio m<br>utomaticar<br>azione:<br>E | con lo stesso fi<br>odello indicato<br>nente creato. S | le .xls.<br>alla sua destra (colonna B).<br>Se lo strumento non dovesse  |
| N.B.<br>Ogn<br>Se il<br>perfo<br>Eser<br>1<br>2<br>3<br>4                                      | La procedura perm<br>i strumento elencata<br>portafoglio modello<br>ormance.<br>mpio di foglio di Mici<br>A<br>IT0001233417<br>IT0003506190<br>IT1234567890<br>LU0140697805                                                                               | ette di salvare più di<br>o (colonna A) verrà a<br>non dovesse esister<br>rosoft Excel compilat<br>B<br>port modello 1<br>port modello 2<br>port modello 3<br>port modello 1                                                                                                    | to per<br>C<br>10<br>20<br>80<br>10                                                 | ortafoglic<br>to al por<br>rebbe an<br>l'import  | a modello (<br>tafoglio m<br>utomaticar<br>azione:<br>E | con lo stesso fi<br>odello indicato<br>nente creato. S | le .xls.<br>alla sua destra (colonna B).<br>Se lo strumento non dovesse  |
| N.B.<br>Ogn<br>Se il<br>perfe<br>Esei<br>1<br>2<br>3<br>4<br>5                                 | La procedura perm<br>istrumento elencata<br>portafoglio modello<br>ormance.<br>mpio di foglio di Mici<br>A<br>ITO001233417<br>IT0003506190<br>IT1234567890<br>LU0140697805<br>LU0138374656                                                                | ette di salvare più di<br>(colonna A) verrà a<br>non dovesse esistei<br>Posoft Excel compilat<br>B<br>port modello 1<br>port modello 2<br>port modello 2<br>port modello 3<br>port modello 1                                                                                                    | to per<br>C<br>10<br>20<br>80<br>10                                                 | ortafoglic<br>to al por<br>rebbe an<br>l'import  | o modello (<br>tafoglio m<br>utomaticar<br>azione:<br>E | con lo stesso fi<br>odello indicato<br>mente creato. S | le .xls.<br>alla sua destra (colonna B).<br>Se lo strumento non dovesse  |
| N.B.<br>Ogn<br>Se il<br>perfe<br>Eser<br>1<br>2<br>3<br>4<br>5<br>6                            | La procedura perm<br>istrumento elencativ<br>portafoglio modello<br>ormance.<br>mpio di foglio di Mici<br>(10001233417<br>110003506190<br>111234567890<br>LU014697805<br>LU0138374656<br>LU01233855                                                       | ette di salvare più di<br>(colonna A) verà a<br>non dovesse esiste<br>osofi Excel compilat<br>port modello 1<br>port modello 1<br>port modello 1<br>port modello 1<br>port modello 1<br>port modello 2                                                                                                    | to per<br>C<br>10<br>20<br>80<br>10<br>10<br>20                                     | ortafoglio<br>to al por<br>rebbe an<br>l'import  | o modello (<br>tafoglio m<br>utomaticar<br>azione:<br>E | con lo stesso fi<br>odello indicato<br>mente creato. S | le .xls.<br>alla sua destra (colonna B).<br>Se lo strumento non dovesse  |
| N.B.<br>Ogn<br>Se il<br>perfe                                                                  | La procedura perm<br>istrumento elencativ<br>portafoglio modello<br>ormance.<br>10001233417<br>170003506190<br>171234567890<br>LU0140697805<br>LU0140697805<br>LU013374656<br>170005106049                                                                | ette di salvare più di<br>(colonna A) verrà a<br>non dovesse esistei<br>port modello 1<br>port modello 1<br>port modello 1<br>port modello 1<br>port modello 1<br>port modello 2<br>port modello 2<br>port modello 2<br>port modello 2                                                                                                    | un po<br>ggiun<br>re ven<br>to per<br>C<br>10<br>20<br>80<br>10<br>10<br>20<br>50   | ortafoglio<br>to al por<br>rebbe an<br>l'import  | o modello (<br>tafoglio m<br>utomaticar<br>azione:<br>E | con lo stesso fi<br>odello indicato<br>nente creato. S | le .xls.<br>alla sua destra (colonna B).<br>Se lo strumento non dovesse  |
| N.B.<br>Ogn<br>Se il<br>perfe                                                                  | La procedura permi<br>istrumento elencata<br>portafoglio modello<br>ormance.<br>mpio di foglio di Mice<br>A<br>170001233417<br>170003306190<br>171234567890<br>LU0140697805<br>LU0138374656<br>LU010238655<br>LU0138374656<br>LU012435118                 | ette di salvare più di<br>(colonna A) verrà a<br>non dovesse esistei<br>port modello 1<br>port modello 2<br>port modello 3<br>port modello 1<br>port modello 1<br>port modello 1<br>port modello 1<br>port modello 2<br>port modello 2<br>port modello 2                                                                                                | to per<br>C<br>10<br>20<br>80<br>10<br>10<br>20<br>50<br>60                         | USD                                              | o modello (<br>tafoglio m<br>utomaticar<br>azione:<br>E | con lo stesso fi<br>nente creato. S                    | le .xls.<br>alla sua destra (colonna B).<br>Se lo strumento non dovesse  |
| N.B.<br>Ogn<br>Se il<br>perfe<br>1<br>2<br>3<br>4<br>5<br>6<br>7<br>8<br>9                     | La procedura permi<br>istrumento elencata<br>portafoglio modello<br>ormance.<br>mpio di foglio di Micr<br>A<br>170001233417<br>170003306190<br>171234567890<br>LU0140697805<br>LU0138374656<br>LU0102238655<br>17000238655<br>LU0102238655<br>LU019443518 | ette di salvare più di<br>(colonna A) verrà a<br>non dovesse esister<br>rosoft Excel compilat<br>B<br>port modello 1<br>port modello 2<br>port modello 1<br>port modello 1<br>port modello 1<br>port modello 2<br>port modello 2<br>port modello 2<br>port modello 2<br>port modello 2<br>port modello 2<br>port modello 2                              | to per<br>C<br>10<br>20<br>80<br>10<br>10<br>20<br>50<br>60<br>20                   | USD                                              | o modello (<br>tafoglio m<br>atomaticar<br>azione:<br>E | con lo stesso fi<br>odello indicato<br>mente creato. S | le .xls.<br>alla sua destra (colonna B).<br>Se lo strumento non dovesse  |
| N.B.<br>Ogn<br>Se il<br>perfe<br>1<br>2<br>3<br>4<br>5<br>6<br>7<br>8<br>9<br>10               | La procedura permit<br>istrumento elencativ<br>portafoglio modello<br>ormance.                                                                                                    | ette di salvare più di<br>(colonda A) verà a<br>non dovesse esiste<br>osofi Excel compilat<br>B<br>port modello 1<br>port modello 2<br>port modello 3<br>port modello 1<br>port modello 1<br>port modello 1<br>port modello 2<br>port modello 2<br>port modello 2<br>port modello 2<br>port modello 2<br>port modello 2<br>port modello 4               | to per<br>C<br>10<br>20<br>80<br>10<br>10<br>20<br>50<br>60<br>20<br>30             | USD                                              | e modello (<br>tafoglio m<br>atomaticar<br>azione:<br>E | con lo stesso fi<br>odello indicato<br>nente creato. S | le .xls.<br>alla sua destra (colonna B).<br>Se lo strumento non dovesse  |
| N.B.<br>Ogn<br>Se il iperfer<br>Eser<br>1<br>2<br>3<br>4<br>5<br>6<br>7<br>8<br>9<br>10<br>11  | La procedura permit<br>istrumento elencatu<br>portafoglio modello<br>ormance.                                                                                                    | ette di salvare più di<br>(colonna A) verà a<br>non dovesse esiste<br>osoff Excel compilad<br>port modello 1<br>port modello 1<br>port modello 1<br>port modello 1<br>port modello 1<br>port modello 2<br>port modello 2<br>port modello 3<br>port modello 3<br>port modello 3<br>port modello 3<br>port modello 4                                      | to per<br>C<br>10<br>20<br>80<br>10<br>10<br>20<br>50<br>60<br>20<br>30<br>15       | USD                                              | a modello (<br>tafoglio m<br>utomaticar<br>azione:<br>E | con lo stesso fi<br>odello indicato<br>nente creato. S | le .xls.<br>alla sua destra (colonna B).<br>Se lo strumento non dovesse  |
| N.B.<br>Ogn<br>Se il perfe<br>1<br>2<br>3<br>4<br>4<br>5<br>6<br>7<br>8<br>9<br>10<br>11<br>12 | La procedura permi<br>istrumento elencata<br>portafoglio modello<br>ormance.                                                                                                    | ette di salvare più di<br>(colonna A) verà a<br>non dovesse esister<br>osoff Excel compilat<br>port modello 1<br>port modello 1<br>port modello 1<br>port modello 1<br>port modello 1<br>port modello 1<br>port modello 2<br>port modello 1<br>port modello 2<br>port modello 3<br>port modello 4<br>port modello 4<br>port modello 4<br>port modello 4 | to per<br>C<br>10<br>20<br>80<br>10<br>10<br>20<br>50<br>60<br>20<br>30<br>15<br>20 | USD                                              | e modello (<br>tafoglio m<br>utomaticar<br>azione:<br>E | con lo stesso fi<br>odello indicato<br>nente creato. S | le .xls.<br>alla sua destra (colonna B).<br>Se lo strumento non dovesse  |

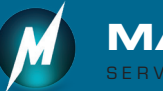

CONTATTI: Tel. 0365/41778 Fax: 0365/40378 Email: info@masterchart.it Skype: helpdeskmasterchart

14 IT0003506190 port modello 4 10

15 IT0005239022 port modello 4 20

16 1110104425218 port modello 4 10 115